# Problemen oplossen; toegang tot apparaat op Inter VLAN-communicatie op RV110W

## Doel

Dit document legt de stappen uit die kunnen worden ondernomen om problemen op te lossen en een Communicatiescenario tussen VLAN's te realiseren. Bekijk als volgt een topologie: elk apparaat (zoals een opslagapparaat bijvoorbeeld) is aangesloten op een nieuw VLAN dat is gemaakt op RV110W. Inter VLAN-routing naar dit apparaat van andere VLAN's die op RV110W aanwezig zijn, gebeurt nu niet. In dit geval zal dit artikel helpen.

## Toepasselijke apparaten

• RV110 W

### Snelle verbinding voor probleemoplossing

### Probeer te bellen

Controleer eerst vanaf het apparaat of het ping-naar-RV10W is geslaagd. Dit zal verzekeren dat het apparaat zijn IP adres heeft ontvangen.

### VLAN-creatie controleren

Controleer de RV110W of het VLAN correct is gemaakt.

Stap 1. Dit kan worden bereikt als u **netwerken > LAN > VLAN-lidmaatschap** van het webconfiguratieprogramma kiest. Dit opent de pagina *VLAN Membership* die de instellingen van VLAN voor de poort heeft.

| VLAN Membership                                                                                                    |         |             |          |          |          |          |  |
|----------------------------------------------------------------------------------------------------|---------|-------------|----------|----------|----------|----------|--|
| Create VLANs and assign the Outgoing Frame Type.<br>Up to four VLANs total can be created. VLAN IDs must be in the range ( 3 - 4094 ) |         |             |          |          |          |          |  |
| VLANs Setting Table                                                                                                    |         |             |          |          |          |          |  |
| Select                                                                                                    | VLAN ID | Description | Port 1   | Port 2   | Port 3   | Port 4   |  |
|                                                                                                    | 1       | Default     | Untagged | Untagged | Untagged | Untagged |  |
| Add Row                                                                                                    | Edit    | Delete      |          |          |          |          |  |
| Save Cancel                                                                                                    |         |             |          |          |          |          |  |

Stap 2. Nadat u de poort hebt aangeschaft, controleert u of het apparaat op de juiste poort is aangesloten.

### Controleer of de routing tussen VLAN's is ingeschakeld

Stap 1. Om te controleren of de routing tussen VLAN's is ingeschakeld, kiest u **Netwerk > Routing** van het beheerprogramma. De pagina *Routing* opent:

| Inter-VLAN R  | outing    |          |
|---------------|-----------|----------|
| Inter-VLAN Ro | outing: ( | 🛛 Enable |
| Save          | Cancel    |          |

Stap 2. Scrolt naar Inter-VLAN en controleer of het vakje Enable voor Inter-VLAN-routing is ingeschakeld. Als u het aanvinkvakje **Enable** niet incheckt om routing tussen VLAN's in te schakelen

Stap 3. Sla de instellingen op door op de knop **Opslaan** te klikken.